# Microvix POS PAF-ECF - Instalação e atualização - Nova Impressora Fiscal

| Info | Informações                                                                                                    |                      |  |  |  |  |  |
|------|----------------------------------------------------------------------------------------------------|----------------------|--|--|--|--|--|
| (    | Caso a impressora fiscal ainda não se encontre instalada no computador, será necessário entrar em contato com a fabricante ou o técnico de informática para solicitar a instalação do d<br>uma leitura X para comprovar seu funcionamento. | ispositivo, emitindo |  |  |  |  |  |
| (    | Com a leitura X da nova impressora fiscal emitida e escaneada, efetue a abertura de um protocolo com o Suporte Microvix, anexando a leitura X no chamado: Abertura de Web Chamado                                                          | los - Microvix       |  |  |  |  |  |
| (    | Após a conclusão do protocolo com sua solicitação, sua ECF estará cadastrada em nosso sistema. Desta forma, podemos seguir com o restante do manual.                                                                                       |                      |  |  |  |  |  |

#### Melhor Solução

1º Passo: Acessar o ERP Empresa Parâmetros Globais POS Estações POS clicar no botão Cadastrar.

Abaixo segue a relação do preenchimento dos campos:

Tipo de Emissão: PAF-ECF;

Descrição: um campo descritivo para o nome da estação, exemplo: Caixa 1 ou Estação 1;

№ do PDV para TEF: Preencha com 8 número zero, exemplo: 00000000 ;

Ativo: marcar a opção;

Emissor de Cupom Fiscal (ECF): informar a nova impressora cadastrada e que será utilizada junto a estação.

|                  | tações             |              |   |
|------------------|--------------------|--------------|---|
| Tipo de Emissão: | PAF-ECF T          |              |   |
| Gerais           |                    |              |   |
|                  | Descrição:         |              | * |
|                  | Modo Terminal:     |              |   |
|                  | № do PDV para TEF: |              | * |
|                  | Servidor TEF:      | ClisiTef (1) | , |
|                  | Ativo              |              |   |
| Mobile           |                    |              |   |
|                  |                    |              |   |
|                  | Hospeda POS Server |              |   |
| PAF-ECF          | Hospeda POS Server |              |   |

2º Passo: Clique na opção executar

| Deseja salvar ou executar Linx_Microvix_POS_5.0.exe (253 MB) de linx microvix.blob.core.windows.net? |          |        | ×        |
|----------------------------------------------------------------------------------------------------|----------|--------|----------|
| 🕐 Este tipo de arquivo pode danificar seu computador.                                                | Executar | Salvar | Cancelar |

3º Passo: Ao finalizar o download do programa, clique em Executar:

| Linx_Microvix_POS_5.0.exe          | 253 MB | Downloads | Evecutar | × |
|------------------------------------|--------|-----------|----------|---|
| linxmicrovix.blob.core.windows.net |        |           | Liecular |   |

4º Passo: Ao exibir esta tela, clique em Avançar:

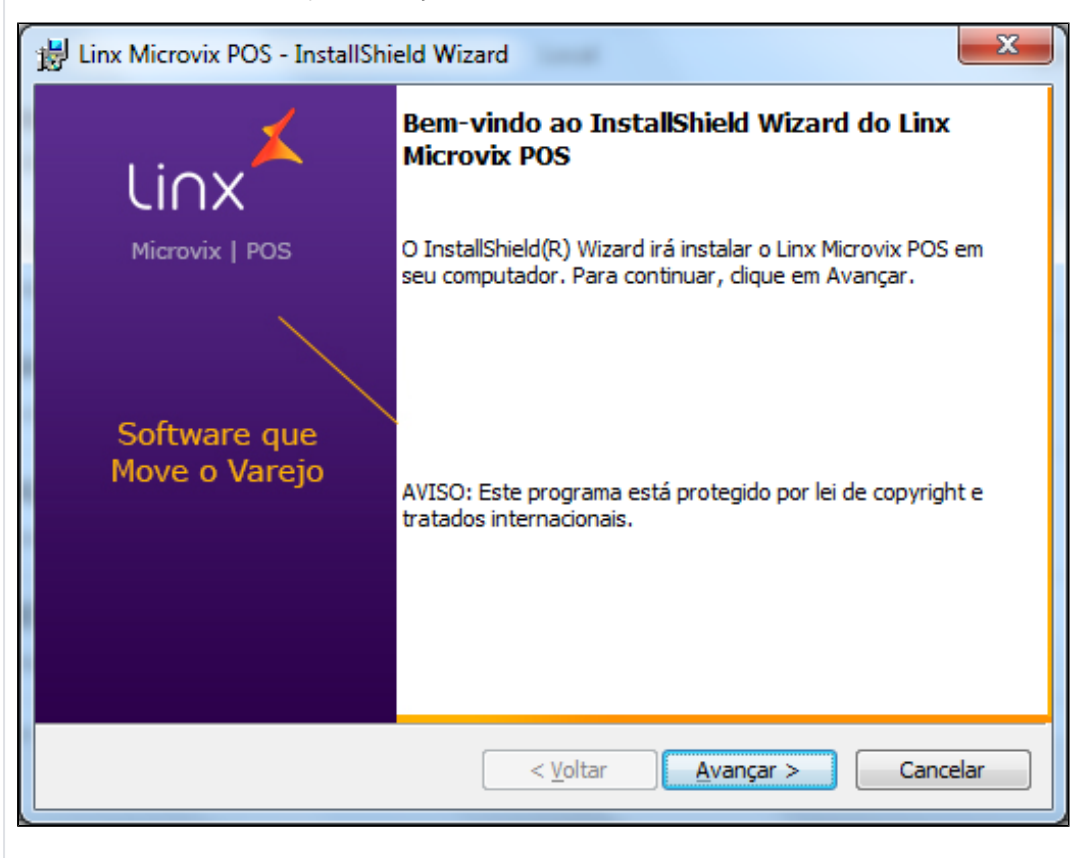

5º Passo: Selecione a opção Cupom Fiscal:

| Linx Microvix POS - InstallShield Wizard                          |
|-------------------------------------------------------------------|
| Qual documento fiscal a loja utiliza em suas operações?           |
| Cupom Fiscal<br>(Utiliza impressora fiscal para emitir redução Z) |
| © NFC-e/SAT                                                       |
| InstallShield <u>Avançar &gt; Cancelar</u>                        |

6º Passo: Marque a opção Completa e clique em Avançar:

| B Linx Microvix POS - InstallShield Wizard                                                                                           |  |  |  |  |  |  |  |
|----------------------------------------------------------------------------------------------------|--|--|--|--|--|--|--|
| Tipo de instalação<br>Escolha o tipo de instalação que melhor atenda às suas necessidades.                                           |  |  |  |  |  |  |  |
| Selecione um tipo de instalação.                                                                                                    |  |  |  |  |  |  |  |
| Completa Todos os recursos do programa serão instalados. (Requer o máximo espaço em disco.)                                          |  |  |  |  |  |  |  |
| Personalizada Escolha os recursos do programa que deseja instalar e onde eles serão instalados. Recomendado para usuários avançados. |  |  |  |  |  |  |  |
| InstallShield < Voltar Avançar > Cancelar                                                                                            |  |  |  |  |  |  |  |

7º Passo: Clique em Instalar:

| 1 | Linx Microvix POS - InstallShield Wizard                                                                                            |
|---|----------------------------------------------------------------------------------------------------|
|   | Pronto para instalar o programa                                                                                                    |
|   | O assistente está pronto para iniciar a instalação.                                                                                 |
|   | Clique em Instalar para iniciar a instalação.                                                                                       |
|   | Se desejar rever ou alterar alguma configuração de sua instalação, clique em Voltar. Clique<br>em Cancelar para sair do assistente. |
|   |                                                                                                    |
|   |                                                                                                    |
|   |                                                                                                    |
|   |                                                                                                    |
|   |                                                                                                    |
| ] | InstallShield                                                                                                    |
|   | < <u>V</u> oltar Instalar Cancelar                                                                                                  |

8º Passo: Aguarde o processo de instalação do sistema e na tela final clique em Concluir:

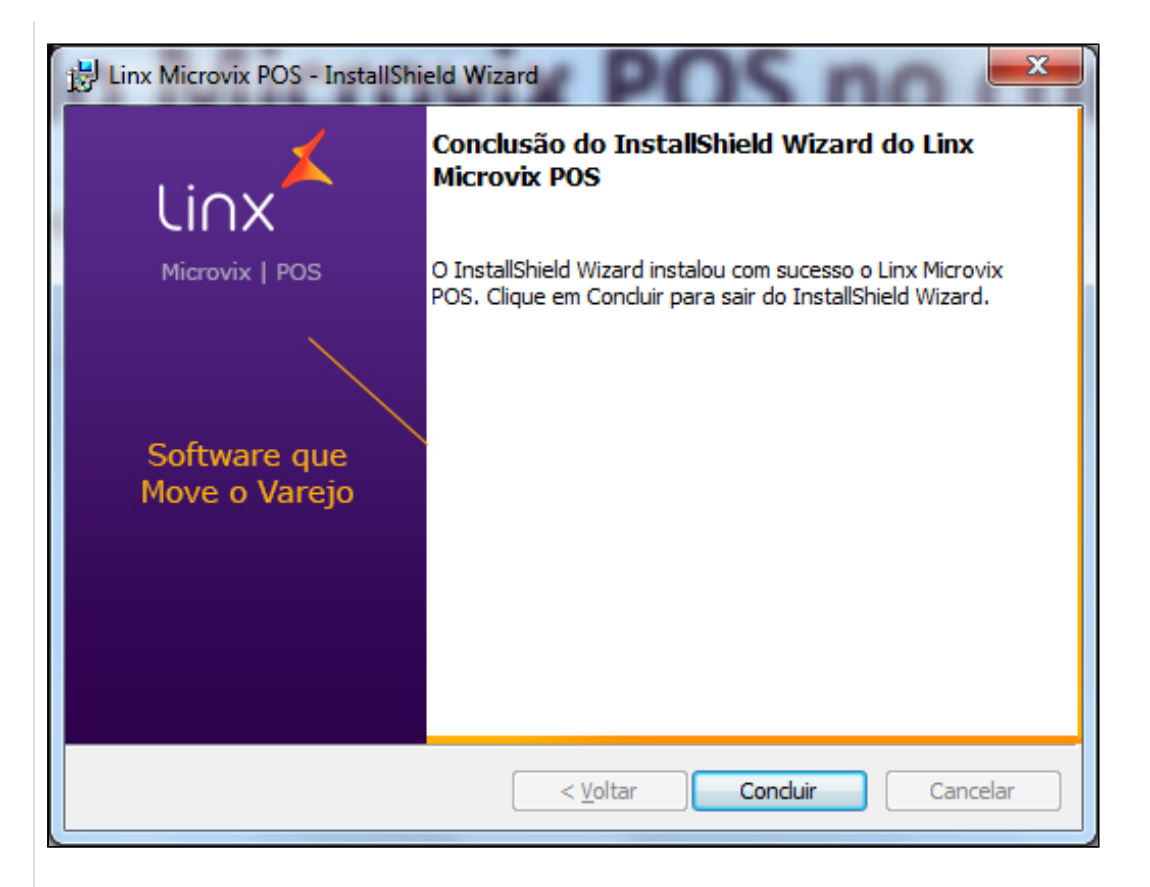

9º Passo: Um ícone chamado Linx Microvix POS será criado na sua área de trabalho:

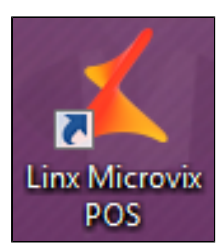

10º Passo: Informe o seu usuário e senha de acesso ao sistema:

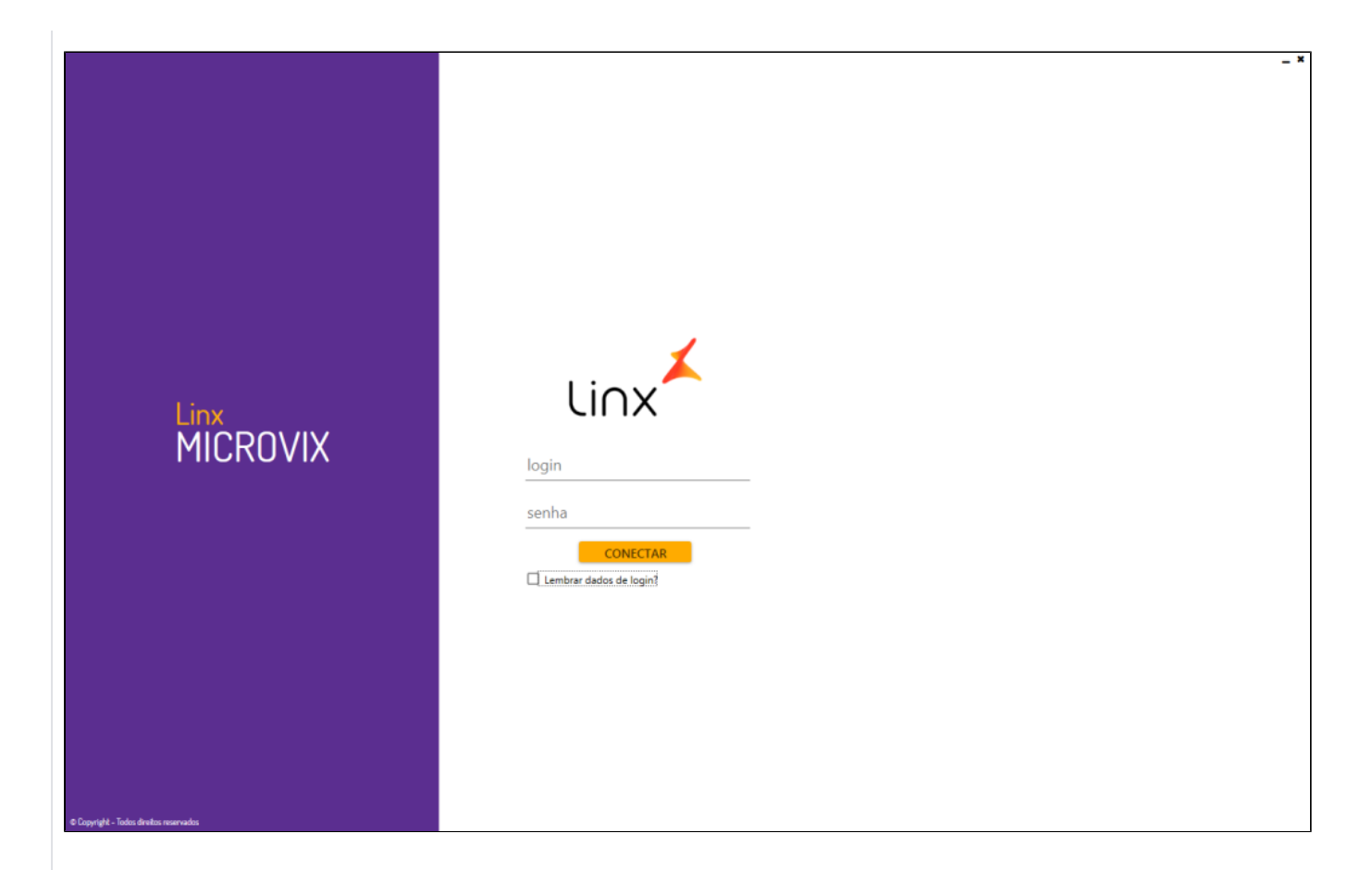

11º Passo: Selecione a empresa conforme o seu CNPJ:

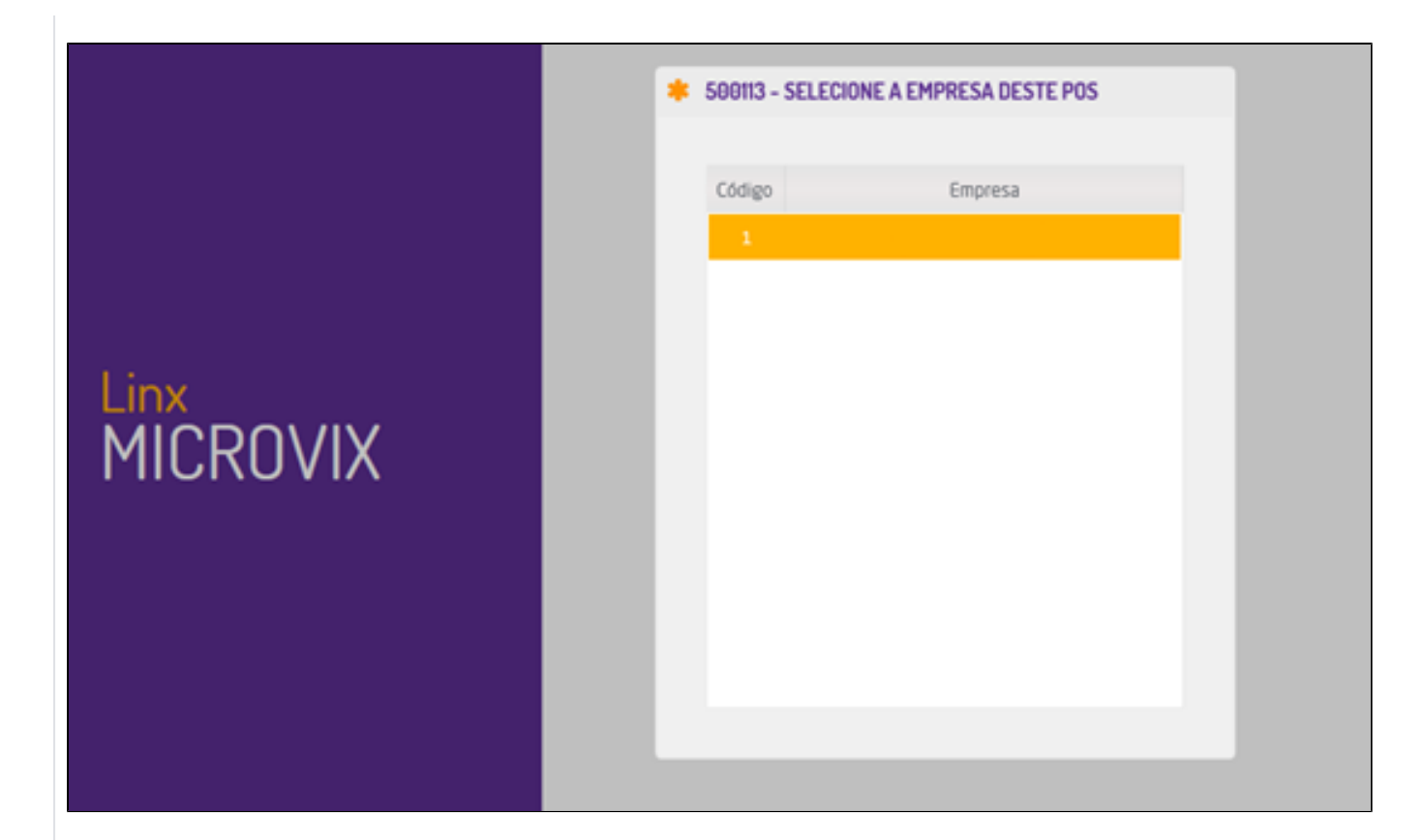

12º Passo: Ao finalizar a sincronização do POS, o sistema apresentará a tela de vendas, indicando que a comunicação com a nova impressora está funcionando corretamente:

|                                 | 🚔 Venda       | 🔦 Menu Fiscal  | <b>Q</b> <sup>®</sup> Gere | encial | 1   | Ajuda |          |         |                |              | Lin |
|---------------------------------|---------------|----------------|----------------------------|--------|-----|-------|----------|---------|----------------|--------------|-----|
| CONSUMIDOR FINAL (1)            | 4             | Ficha          |                            |        |     |       | *        | Escolha | um Vendedor (0 | )            |     |
| 1 Cód. Descrição                | Qtd. Pr.Unit. | Pr.Total Desc. | Unid.                      | ST     | 7   | 8     | 9        | Limpar  | 1              | Ţ            |     |
|                                 |               |                |                            |        | 4   | 5     | 6        |         | % R\$          | + 📕 0,00     |     |
|                                 |               |                |                            |        | 1   | z     | З        | Ok      | 🌑 Tabela pad   | ão 🗘         |     |
|                                 |               |                |                            |        | 0   |       | 00       |         | 🖬 Loja         | ٥            |     |
| ¥                               | SUBTOTAL:     | OTDE ITENS:    |                            |        |     | t     | a Trocas |         | 🥝 Cancelar     | \$ Pagamento |     |
| Produto Produto                 |               |                |                            | T Too  | los |       | \$ Q     | 🖾 Som   | ente com saldo | 🔚 Catálogo   |     |
| Código Cód. Auxiliar Referência |               | Nome           |                            |        |     | Pr    | eço      | Unid.   |                |              |     |
|                                 |               |                |                            |        |     |       |          |         |                |              |     |
|                                 |               |                |                            |        |     |       |          |         |                |              |     |
|                                 |               |                |                            |        |     |       |          |         |                |              |     |
|                                 |               |                |                            |        |     |       |          |         |                |              |     |

## ATUALIZAÇÃO LINX MICROVIX POS:

1º Passo: Efetue o download do atualizador do POS nesta página: Links de Instalação e Atualização do Linx Microvix POS

#### 2º Passo: Selecione a opção Salvar quando solicitado:

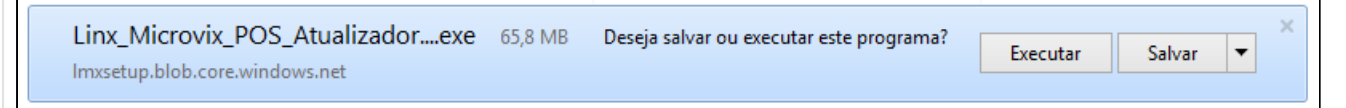

| 3° | Passo: | Clique | em | instalar |
|----|--------|--------|----|----------|
|----|--------|--------|----|----------|

| Linx Microvix POS updater 5.0 - InstallShield Wizard |                                                                                                    |  |  |  |  |  |
|------------------------------------------------------|----------------------------------------------------------------------------------------------------|--|--|--|--|--|
| Lin cor                                              | x Microvix POS updater 5.0 requer que os seguintes itens estejam instalados em seu<br>mputador. Clique em Instalar para iniciar a instalação desses requisitos. |  |  |  |  |  |
| Status                                               | Requisito                                                                                                    |  |  |  |  |  |
| Pendente                                             | Validacao MID-e                                                                                                    |  |  |  |  |  |
|                                                      |                                                                                                    |  |  |  |  |  |
|                                                      |                                                                                                    |  |  |  |  |  |
|                                                      |                                                                                                    |  |  |  |  |  |
|                                                      |                                                                                                    |  |  |  |  |  |
|                                                      |                                                                                                    |  |  |  |  |  |
|                                                      |                                                                                                    |  |  |  |  |  |
|                                                      |                                                                                                    |  |  |  |  |  |
|                                                      |                                                                                                    |  |  |  |  |  |
|                                                      | Instalar Cancelar                                                                                                    |  |  |  |  |  |

4º Passo: Clique em avançar

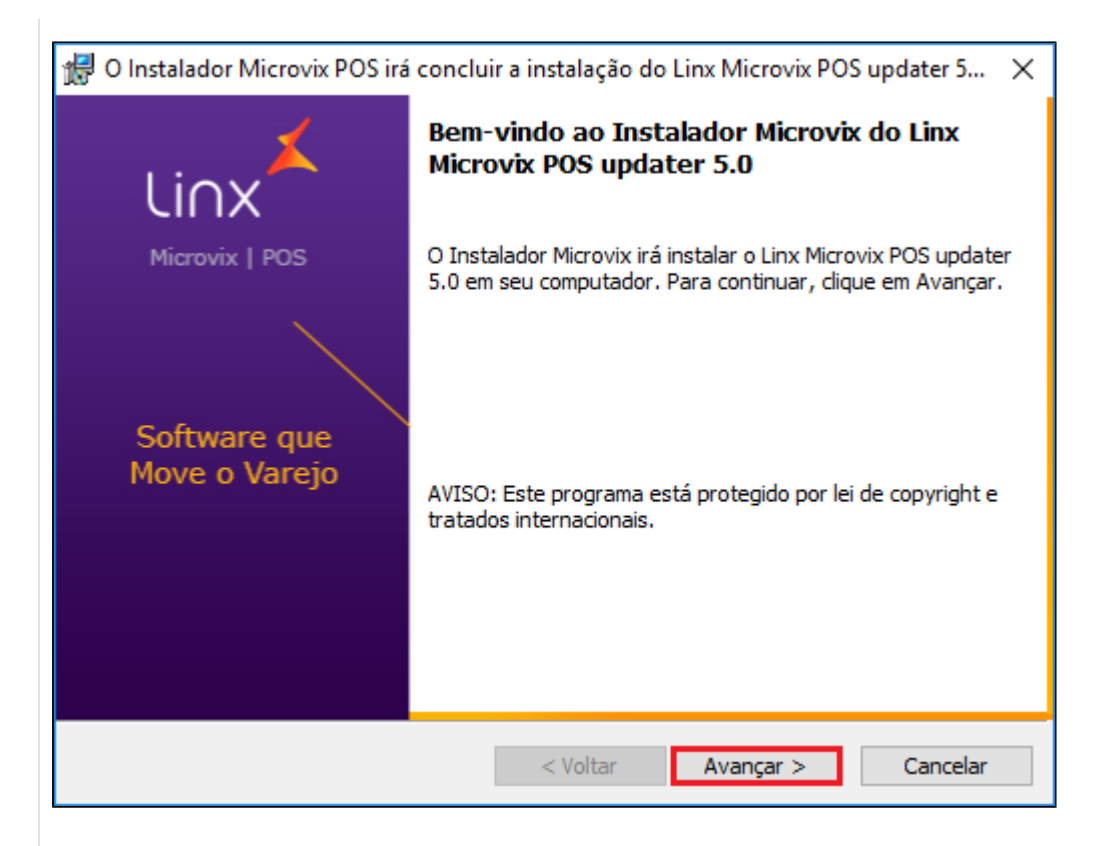

5º Passo: Selecione a opção completa e clique em avançar

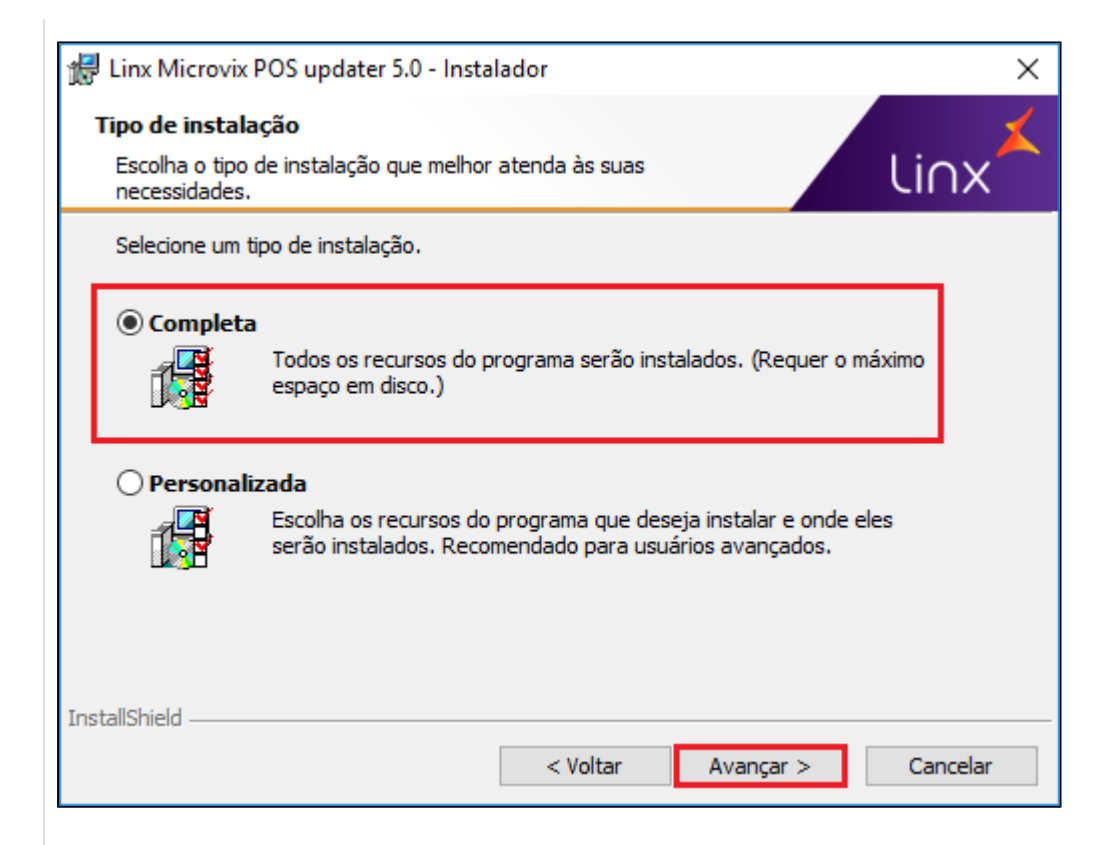

6º Passo: Clique em instalar

| 🖟 Linx Microvix POS updater 5.0 - Insta                                                                                      | lador                      |                     | ×              |
|----------------------------------------------------------------------------------------------------|----------------------------|---------------------|----------------|
| <b>Pronto para instalar o programa</b><br>O assistente está pronto para iniciar a i                                          | instalação.                |                     | Linx           |
| Clique em Instalar para iniciar a instalaç<br>Se desejar rever ou alterar alguma con<br>em Cancelar para sair do assistente. | ão.<br>figuração de sua ir | nstalação, dique em | Voltar. Clique |
|                                                                                                    |                            |                     |                |
|                                                                                                    |                            |                     |                |
| InstallShield                                                                                                    |                            |                     |                |
|                                                                                                    | < Voltar                   | Instalar            | Cancelar       |

7º Passo: Clique em ok

| 🛃 Linx Microvix POS updater 5.0 - Instalador                                                                                             | ×        |
|----------------------------------------------------------------------------------------------------|----------|
| Arquivos em uso<br>Alguns arquivos que precisam ser atualizados estão em uso no<br>momento.                                              | Li∩x∡    |
| Os aplicativos a seguir usam arquivos que devem ser atualizados por este prog<br>instalação.                                             | rama de  |
| Linx Microvix POS Server                                                                                                    |          |
|                                                                                                    |          |
|                                                                                                    |          |
|                                                                                                    |          |
|                                                                                                    |          |
| <ul> <li>Fechar automaticamente e tentar reiniciar aplicativos.</li> <li>Não fechar aplicativos. (Será necessário reiniciar.)</li> </ul> |          |
| InstallShield                                                                                                    |          |
| OK                                                                                                    | Cancelar |

8º Passo: Clique em concluir

| H Linx Microvix POS updater 5.0 - Instalador    |                                                                                                    |  |  |  |  |  |
|-------------------------------------------------|----------------------------------------------------------------------------------------------------|--|--|--|--|--|
| Li∩x <sup>≭</sup>                               | Conclusão do instalador do Linx Microvix POS<br>updater 5.0                                                       |  |  |  |  |  |
| Microvix   POS<br>Software que<br>Move o Varejo | O instalador instalou com sucesso o Linx Microvix POS updater<br>5.0. Clique em Concluir para sair do instalador. |  |  |  |  |  |
|                                                 | < Voltar <b>Concluir</b> Cancelar                                                                                 |  |  |  |  |  |

9º Passo: Acesse o ERP Empresa Parâmetros Globais POS, no parâmetro estação POS clique em cadastrar, vá até o campo listagem de estações POS, clique no ícone do computador para remover o vinculo de estação correspondente a ECF utilizada (número da ECF fica entre parenteses ao lado do nome da estação, exemplo na imagem (1) (caso você não tenha acesso a este caminho no Microvix ERP, é necessário logar com o usuário supervisor do portal, normalmente sendo o responsável pela loja para fazer este procedimento).

| Tipo de<br>Emissão | Emissor de Cupom Fiscal | Vende Serviços | Série RPS | Nome do Computador | Serial Placa Mãe       | Ativo | Identificador<br>Base POS                          | Links   |
|--------------------|-------------------------|----------------|-----------|--------------------|------------------------|-------|----------------------------------------------------|---------|
| PAF-ECF            | CAIXA 1(1)              | Não            | -         | BEMLINDA           | To be filled by O.E.M. | Sim   | {FECC8057-<br>870D-4571-<br>814F-<br>8E631AFD94BF} | <b></b> |

Como descubro o número da ECF? Essa informação consta no final da leitura X, exemplo: ECF:01, ECF:02)

10º Passo: Clique no ícone Linx Microvix POS que estará localizado em sua área de trabalho e efetue o login com seus dados

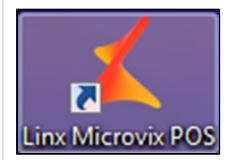

11º Passo: No campo selecione a empresa deste POS selecione a empresa correspondente ao seu CNPJ

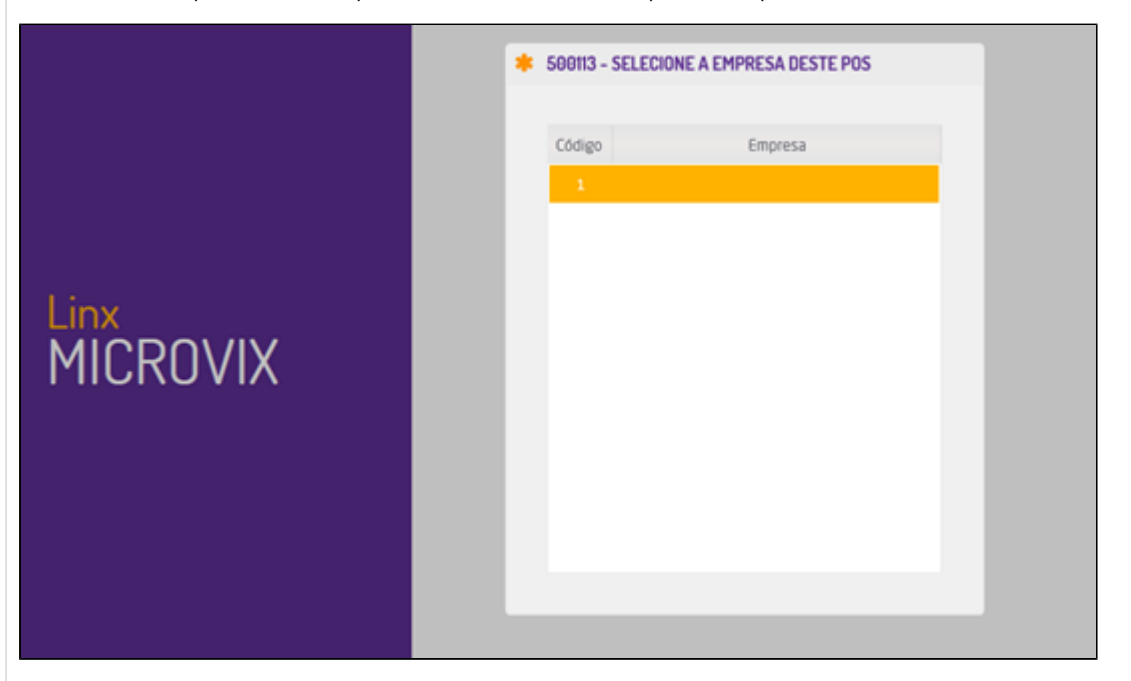

Ficou com alguma dúvida? Assista o vídeo completo do procedimento!

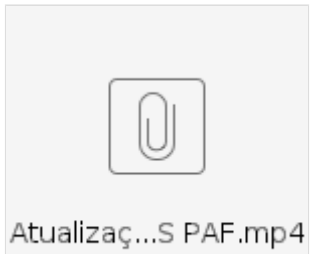

Após isto o sistema está atualizado.

### Assuntos Relacionados

TEF - Instalação e Configuração

PinPad Ingenico- Instalação e configuração

PinPad Gertec - Instalação e configuração